# 設定FTD HA的虛擬MAC位址

## 目錄

| <u>簡介</u>   |  |  |  |
|-------------|--|--|--|
| <u>必要條件</u> |  |  |  |
| <u>需求</u>   |  |  |  |
| <u>採用元件</u> |  |  |  |
| <u>背景資訊</u> |  |  |  |
| <u> 組態</u>  |  |  |  |
| <u>驗證</u>   |  |  |  |

## 簡介

本檔案介紹如何在防火牆威脅防禦(FTD)高可用性(HA)配對上設定虛擬MAC位址。

# 必要條件

需求

思科建議您瞭解以下主題:

- 安全防火牆威脅防禦(FTD)
- 安全防火牆管理中心(FMC)

## 採用元件

- FMC虛擬版本7.2.8
- FTD虛擬版本7.2.7

本文中的資訊是根據特定實驗室環境內的裝置所建立。文中使用到的所有裝置皆從已清除(預設))的組態來啟動。如果您的網路運作中,請確保您瞭解任何指令可能造成的影響。

## 背景資訊

在FTD HA配對上設定虛擬MAC位址有利於網路的可用性。虛擬MAC位址允許主要和輔助FTD維持 一致的MAC位址,以避免特定流量中斷。

如果未配置虛擬MAC地址,則HA對的每個單元都會使用其固化的MAC地址啟動。如果輔助裝置在 啟動時未檢測到主裝置,它將成為活動裝置並使用其固化的MAC地址。當主裝置最終上線時,輔助 裝置會獲取主裝置的MAC地址,從而導致網路中斷。如果用新硬體替換主裝置,也會使用新的 MAC地址。在裝置上配置虛擬MAC地址可防止這種中斷。這是因為輔助裝置始終知道主裝置的 MAC地址,並且當它是活動裝置時,即使它比主裝置先聯機,也會繼續使用正確的MAC地址。

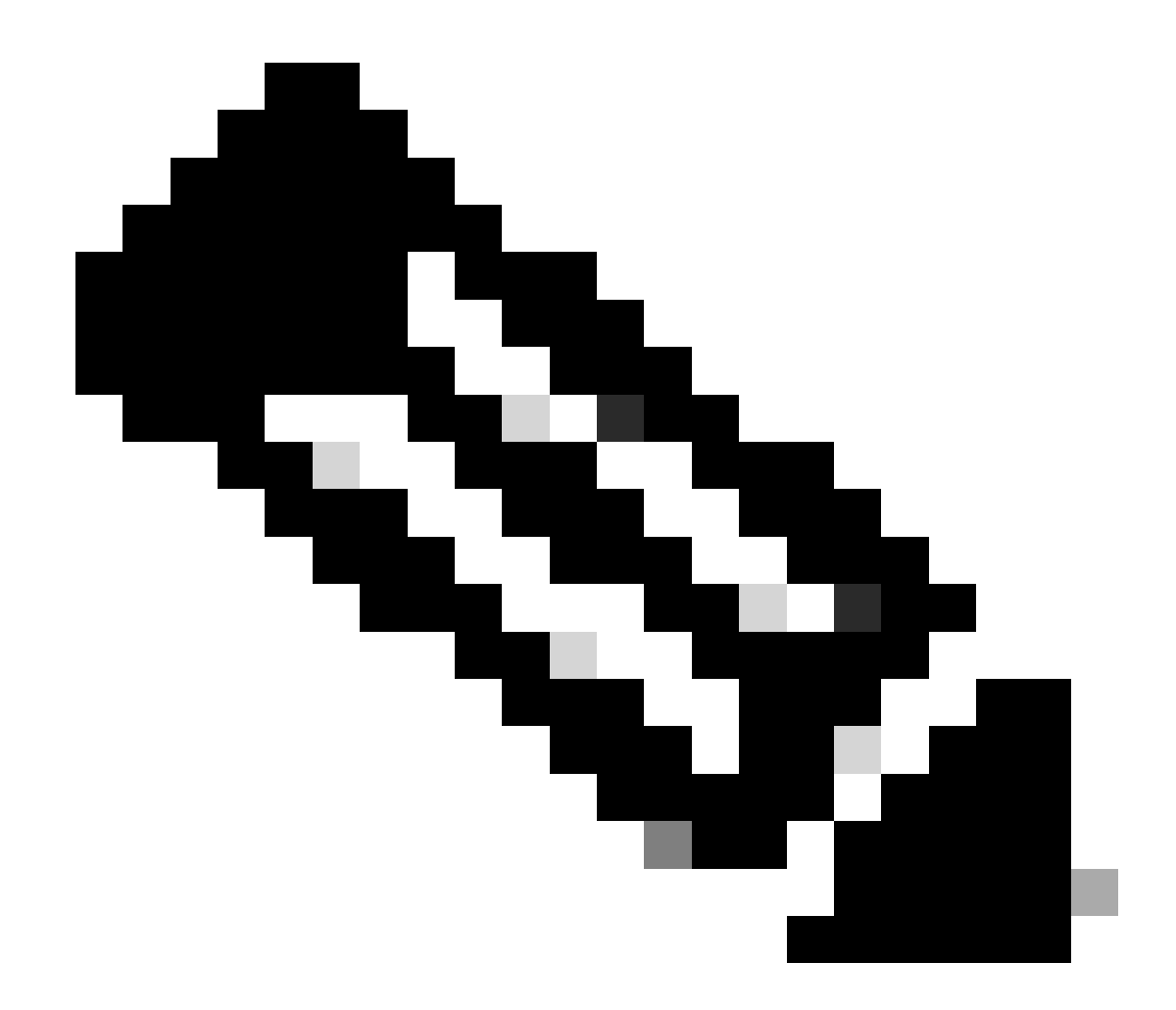

注意:術語「虛擬MAC地址」和「介面Mac地址」可以互換使用。

有關此配置的優點的其他資訊,請參閱此<u>指南</u>。

# 組態

1. 在FMC GUI中,導航至裝置頁面,並透過點選最右側鉛筆圖示編輯HA對。

| Fi 👷                | rewall Management Center Overview Analysis<br>vices / Device Management                                  | Policies Devices Objects      | Integration |             |          |                       | Deploy Q 🤞    | 🗘 😧 admin 🗸 👘 SECURE                         |
|---------------------|----------------------------------------------------------------------------------------------------|-------------------------------|-------------|-------------|----------|-----------------------|---------------|----------------------------------------------|
| View Dy:<br>All (2) | Group         ▼           ● Error (0)         ● Warning (0)         ■ Offline (0)         ● Normal (2)   | Deployment Pending (0)     Up | grade (0) 🔹 | Snort 3 (2) |          |                       |               | Deployment History<br>Q, Search Device Add • |
| Collaose A          | Name                                                                                                    | Model                         | Version     | Chassis     | Licenses | Access Control Policy | Auto RollBack |                                              |
|                     | ✓ Ungrouped (1)                                                                                          |                               |             |             |          |                       |               |                                              |
|                     | FTD_HA<br>High Availability                                                                              |                               |             |             |          |                       |               | ×                                            |
|                     | FTD Primary 192.168.192.13(Primary, Active) Snort 3<br>192.168.192.13 - Routed                           | FTDv for VMware               | 7.2.7       | N/A         | Base     | test                  | *9            | 1                                            |
|                     | <ul> <li>FTD Secondary 192.168.192.16(Secondary, Standby) Snort 3<br/>192.168.192.16 - Routed</li> </ul> | FTDv for VMware               | 7.2.7       | N/A         | Base     | test                  | ¢٩            | I                                            |

## 2. 在高可用性頁籤下,找到標籤為介面MAC地址的框。按一下+圖示以訪問編輯器。

| FTD Primary 192.168.192.13 Clace Freepower Treat Defense for VMAvare |                         |            |              |      |                                                        |                       |                  |                       |                        |       |                       |           |            |          |
|----------------------------------------------------------------------|-------------------------|------------|--------------|------|--------------------------------------------------------|-----------------------|------------------|-----------------------|------------------------|-------|-----------------------|-----------|------------|----------|
| Summary High Availability Device                                     | Routing                 | Interfaces | Inline Sets  | DHCP | VTEP                                                   |                       |                  |                       |                        |       |                       |           |            |          |
| High Availability Configuration                                      |                         |            |              |      |                                                        |                       |                  |                       |                        |       |                       |           |            |          |
| High Availability Link                                               |                         |            |              |      |                                                        |                       |                  | State Link            |                        |       |                       |           |            |          |
| Interface                                                            |                         |            |              |      | c                                                      | ligabitEthernet0/0    |                  | Interface             |                        |       |                       |           | GigabitEth | ernet0/0 |
| Logical Name                                                         | fover_link              |            |              |      |                                                        | Logical Name          |                  |                       |                        |       | 1                     | over_link |            |          |
| Primary IP                                                           | 1.1.1.1                 |            |              |      |                                                        | Primary IP            |                  |                       |                        |       |                       | 1.1.1.1   |            |          |
| Secondary IP                                                         | 1.1.1.2                 |            |              |      |                                                        | Secondary IP          |                  |                       |                        |       |                       | 1.1.1.2   |            |          |
| Subnet Mask                                                          | 255.255.255.0           |            |              |      | Subnet Mask                                            |                       |                  |                       |                        | 255.2 | 55.255.0              |           |            |          |
| IPsec Encryption                                                     |                         |            |              |      |                                                        | Disabled              |                  | Statistics            |                        |       |                       |           |            | Q        |
| Monitored Interfaces                                                 |                         |            |              |      |                                                        |                       |                  |                       |                        |       |                       |           |            |          |
| Interface Name                                                       | Active IPv4             |            | Standby IPv4 |      | Active IPv6 - Standb                                   | by IPv6               |                  |                       | Active Link-Local IPv6 |       | Standby Link-Local IP | r6        | Monitoring |          |
| Inside                                                               | 10.10.75.254            |            |              |      |                                                        |                       |                  |                       |                        |       |                       |           | •          | /        |
| diagnostic                                                           |                         |            |              |      |                                                        |                       |                  |                       |                        |       |                       |           | •          | /        |
| Outside                                                              | 10.10.10.231            |            |              |      |                                                        |                       |                  |                       |                        |       |                       |           | •          | /        |
|                                                                      |                         |            |              |      |                                                        |                       |                  |                       |                        |       |                       |           |            |          |
| Enilouer Triager Oritoria                                            |                         |            |              |      |                                                        |                       | — Г              | Interface MAC Address |                        |       |                       |           |            |          |
| Failure Limit                                                        | Failure of 1 Interfaces |            |              | · 1  | Desired Interferen                                     |                       | Asther Mars Adda |                       |                        |       | +                     |           |            |          |
| Peer Poll Time                                                       | 1 sec                   |            |              | I    | r riginum ministrature industrial standog mac Adottess |                       |                  |                       |                        |       |                       |           |            |          |
| Peer Hold Time                                                       | Ad Time 15 sec          |            |              |      |                                                        | No records to display |                  |                       |                        |       |                       |           |            |          |
| Interface Poll Time                                                  | vertars Poli Time 5 sec |            |              |      |                                                        |                       |                  |                       |                        |       |                       |           |            |          |
| Interface Hold Time                                                  |                         |            |              |      |                                                        | 25 sec                |                  |                       |                        |       |                       |           |            |          |
|                                                                      |                         |            |              |      |                                                        |                       | L L              |                       |                        |       |                       |           |            |          |

Interface MAC Addresses框

3. 從編輯器選擇物理介面並配置主用/備用介面Mac地址。完成後按一下OK。

| Add Interface Mac Address                                               |  |  |  |  |  |  |
|-------------------------------------------------------------------------|--|--|--|--|--|--|
| Physical Interface:*                                                    |  |  |  |  |  |  |
| GigabitEthernet0/1                                                      |  |  |  |  |  |  |
| Active Interface Mac Address:*                                          |  |  |  |  |  |  |
| dead.beef.0001                                                          |  |  |  |  |  |  |
| Standby Interface Mac Address:*                                         |  |  |  |  |  |  |
| dead.beef.0002                                                          |  |  |  |  |  |  |
| Enter the Mac addresses in hexadecimal<br>format such as 0123.4567.89ab |  |  |  |  |  |  |
| Cancel OK                                                               |  |  |  |  |  |  |

介面Mac地址建立

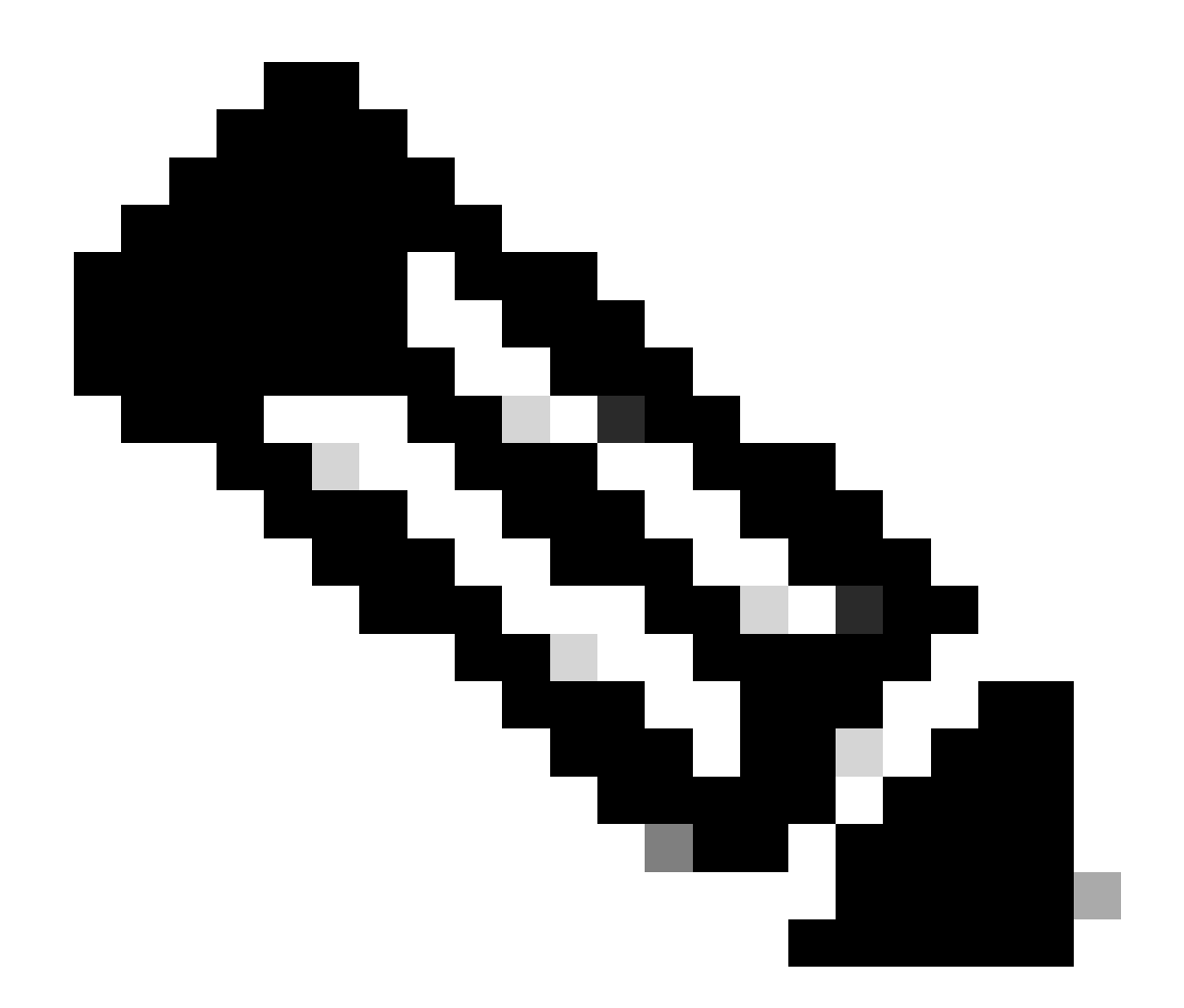

注意:在配置虛擬MAC地址時,遵守標準約定會很有幫助。介面內的地址必須是有效的 MAC地址,但可以是任意地址。使用標準約定可以在檢查上游或下游MAC地址表時簡化管 理。MAC位址格式化需要12個十六進位數字,每個四位數字組之間用句號分隔。

### 4. 對需要虛擬Mac地址配置的任何其餘介面重複此過程。

### 5. 確認組態是否正確。

| Interface MAC Addresses |                    |                     |    |  |  |  |
|-------------------------|--------------------|---------------------|----|--|--|--|
| Physical Interface      | Active Mac Address | Standby Mac Address |    |  |  |  |
| GigabitEthernet0/1      | dead.beef.0001     | dead.beef.0002      | 1  |  |  |  |
| GigabitEthernet0/2      | dead.beef.0003     | dead.beef.0004      | /1 |  |  |  |
|                         |                    |                     |    |  |  |  |
|                         |                    |                     |    |  |  |  |

6. 儲存並部署組態至FTD HA配對。

# 驗證

從運行配置的每台裝置中,虛擬Mac地址現在會出現。

主要(有效)FTD:

firepower# show run | grep failover failover failover lan unit primary failover lan interface fover\_link GigabitEthernet0/0 failover replication http failover mac address GigabitEthernet0/1 dead.beef.0001 dead.beef.0002 failover mac address GigabitEthernet0/2 dead.beef.0003 dead.beef.0004 failover link fover\_link GigabitEthernet0/0 failover interface ip fover\_link 1.1.1.1 255.255.255.0 standby 1.1.1.2

顯示執行容錯移轉結果

> show interface "Inside" Interface GigabitEthernet0/1 "Inside", is up, line protocol is up Hardware is net\_vmxnet3, BW 10000 Mbps, DLY 10 usec Auto-Duplex(Full-duplex), Auto-Speed(10000 Mbps) Input flow control is unsupported, output flow control is unsupported MAC address dead.beef.0001, MTU 1500 IP address 10.10.75.254, subnet mask 255.255.255.0 1639 packets input, 108958 bytes, 0 no buffer

Show Interface Inside結果

#### > show interface "Outside" Interface GigabitEthernet0/2 "Outside", is up, line protocol is up Hardware is net\_vmxnet3, BW 10000 Mbps, DLY 10 usec Auto-Duplex(Full-duplex), Auto-Speed(10000 Mbps) Input flow control is unsupported, output flow control is unsupported MAC address dead.beef.0003, MTU 1500 IP address 10.10.10.231, subnet mask 255.255.255.0

顯示介面外部結果

次要(待命) FTD:

firepower# show run | grep failover
failover
failover lan unit secondary
failover lan interface fover\_link GigabitEthernet0/0
failover replication http
failover mac address GigabitEthernet0/1 dead.beef.0001 dead.beef.0002
failover mac address GigabitEthernet0/2 dead.beef.0003 dead.beef.0004
failover link fover\_link GigabitEthernet0/0
failover interface ip fover\_link 1.1.1.1 255.255.0 standby 1.1.1.2

> show interface "Inside"
Interface GigabitEthernet0/1 "Inside", is up, line protocol is up
Hardware is net\_vmxnet3, BW 10000 Mbps, DLY 10 usec
Auto-Duplex(Full-duplex), Auto-Speed(10000 Mbps)
Input flow control is unsupported, output flow control is unsupported
MAC address dead.beef.0002, MTU 1500

Show Interface Inside結果

> show interface "Outside"
Interface GigabitEthernet0/2 "Outside", is up, line protocol is up
Hardware is net\_vmxnet3, BW 10000 Mbps, DLY 10 usec
Auto-Duplex(Full-duplex), Auto-Speed(10000 Mbps)
Input flow control is unsupported, output flow control is unsupported
MAC address dead.beef.0004, MTU 1500

顯示介面外部結果

這確認配置成功。

#### 關於此翻譯

思科已使用電腦和人工技術翻譯本文件,讓全世界的使用者能夠以自己的語言理解支援內容。請注 意,即使是最佳機器翻譯,也不如專業譯者翻譯的內容準確。Cisco Systems, Inc. 對這些翻譯的準 確度概不負責,並建議一律查看原始英文文件(提供連結)。